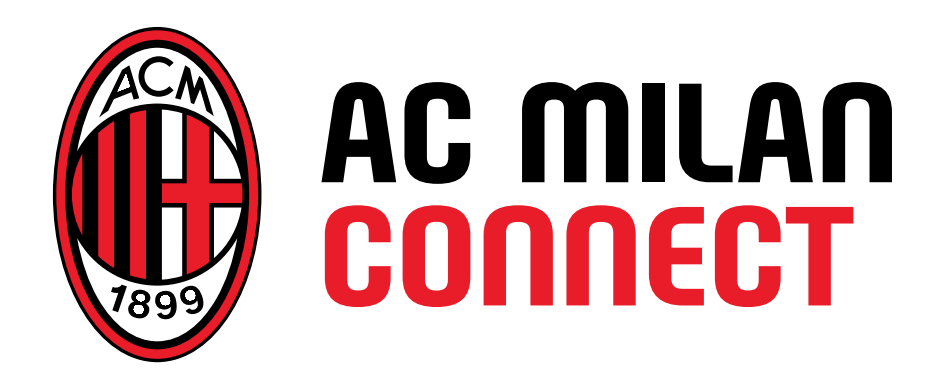

# GUIDA ALLA CONFIGURAZIONE INTERNET SUL TUO SMARTPHONE

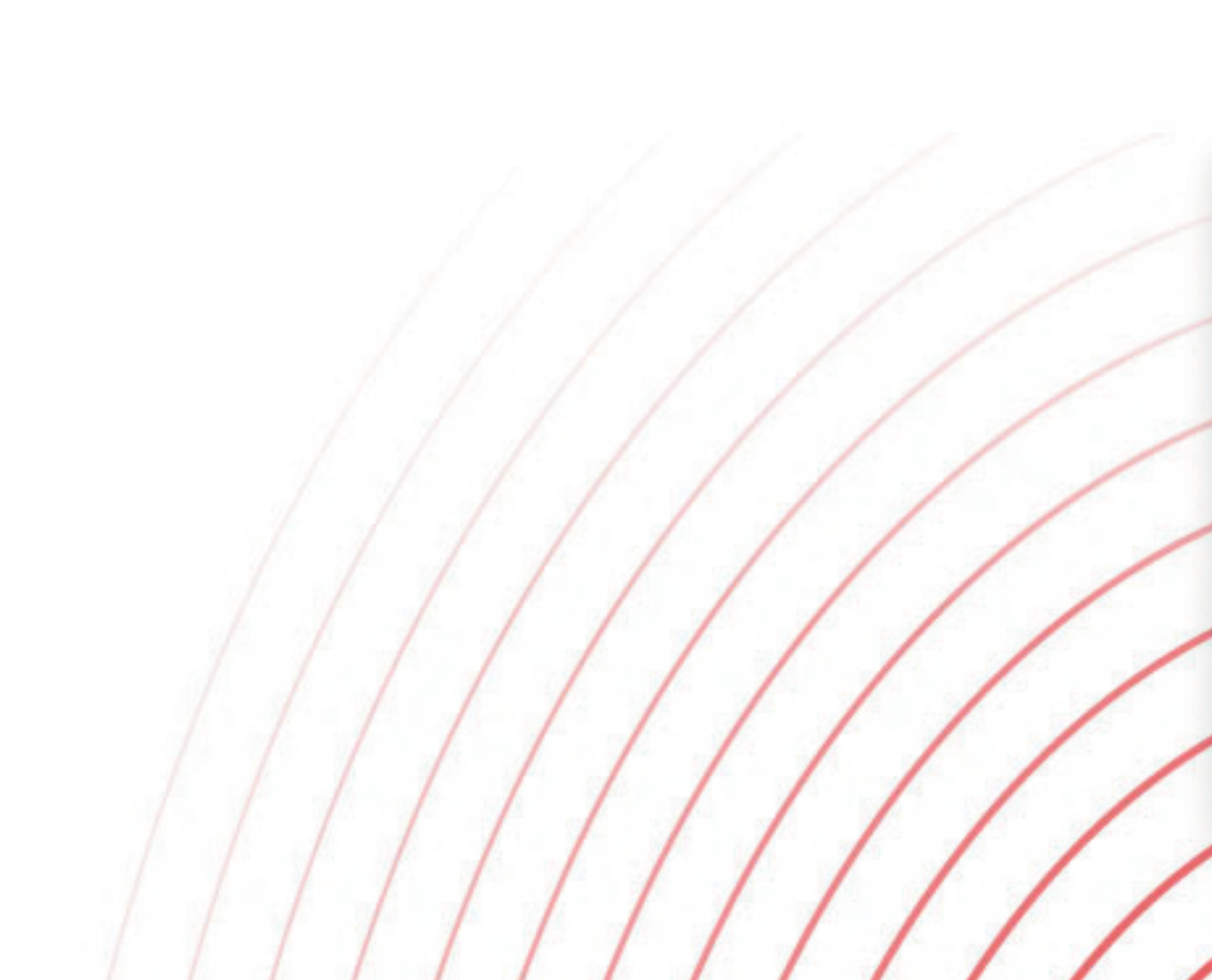

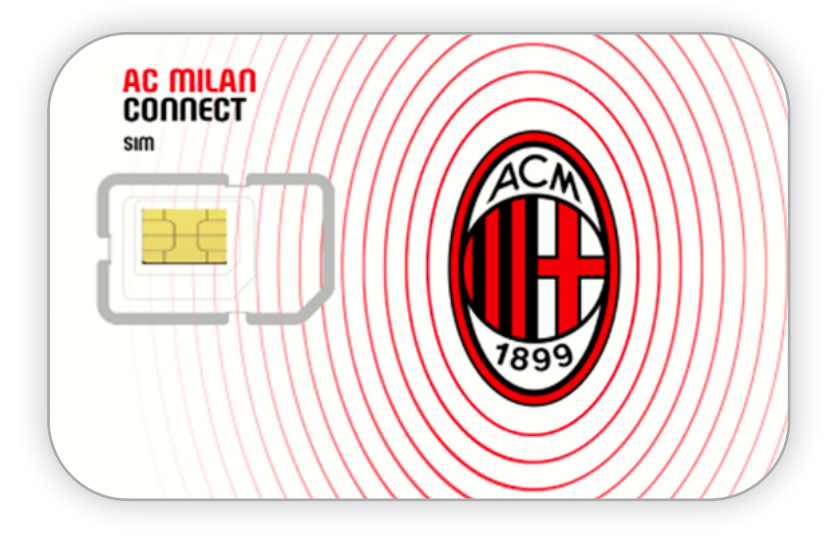

### BENVENUTO IN AC MILAN CONNECT

Per accedere a internet con la tua nuova SIM sarà necessario procedere alla configurazione del tuo device.

Segui le istruzioni presenti in questa guida, ti basteranno pochi semplici passaggi:

- I terminali devono avere l'opzione roaming dati sempre attiva (sia in home che roaming)
- Nel SIM toolkit deve essere la scelta dell'operatore internazionale deve sempre essere settata in "AUTO"
- Deve disattivare l'opzione "Risparmio Dati"

Seleziona il sistema operativo del tuo device:

### IOS - Apple

### **ANDROID - SAMSUNG**

### **ANDROID - XIAOMI**

### **ANDROID - OPPO**

### **ANDROID - HUAWEI**

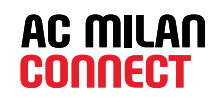

## **IOS - Apple**

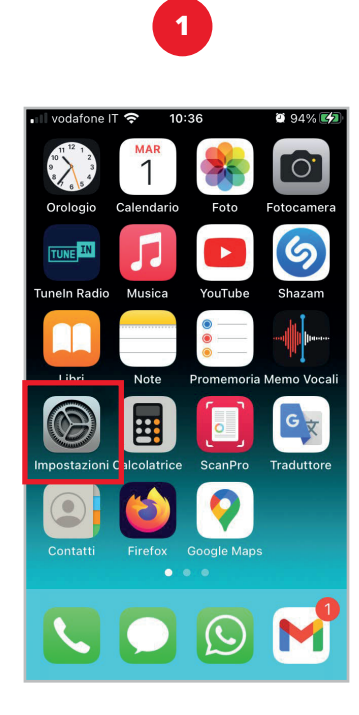

| ।।। vodafone IT 🗢 10:36 🖉 94% 🐲<br>Impostazioni |                   |      |
|-------------------------------------------------|-------------------|------|
| ≁                                               | Uso in aereo      |      |
| Ŷ                                               | Wi-Fi             | >    |
| *                                               | Bluetooth         | >    |
| ((†))                                           | Cellulare         | >    |
| ୍ବ                                              | Hotspot personale | No > |
|                                                 |                   |      |
| <b>L</b>                                        | Notifiche         | >    |
| <b>(</b> 1))                                    | Suoni             | >    |
| C                                               | Full immersion    | >    |
| X                                               | Tempo di utilizzo | >    |

2

#### Seleziona Cellulare

#### **2** 94% 🗭 📶 vodafone IT 🗢 10:37 Indietro Cellulare Dati cellulare Opzioni dati cellulare Roaming: sì > Hotspot personale Non attivo > Disattiva i dati cellulare per limitare tutti i dati al Wi-Fi, incluse e-mail, navigazione web e notifiche push. VODAFONE IT Selezione rete Su altri dispositivi Nelle vicinanze > Rete dati cellulare Servizi gestore > PIN SIM

3

#### Seleziona Rete dati Cellulare

4

Seleziona

Impostazioni

| III vodafone IT |            | <b>2</b> 94% 🕪 |  |  |
|-----------------|------------|----------------|--|--|
|                 |            |                |  |  |
| APN             | acmilan.it |                |  |  |
| Nome uter       | ite        |                |  |  |
| Password        |            |                |  |  |
| MMS             |            |                |  |  |
| APN             |            |                |  |  |
| Nome utente     |            |                |  |  |
| Password        |            |                |  |  |
| 1070007.05      | DOONAL 5   |                |  |  |
| HOTSPOT PE      | RSONALE    |                |  |  |
| APN             | acmilan.it |                |  |  |
| Nome uter       | nte        | /              |  |  |

Alla voce **Dati cellulare** in **APN**, digita **acmilan.it** 

Scorri verso il basso e alla voce **Hotspot personale** in **APN** digita **acmilan.it** 

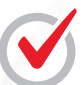

Riavvia il telefono per navigare con la tua SIM **AC MILAN CONNECT** 

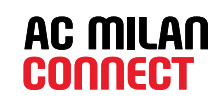

## **ANDROID - SAMSUNG**

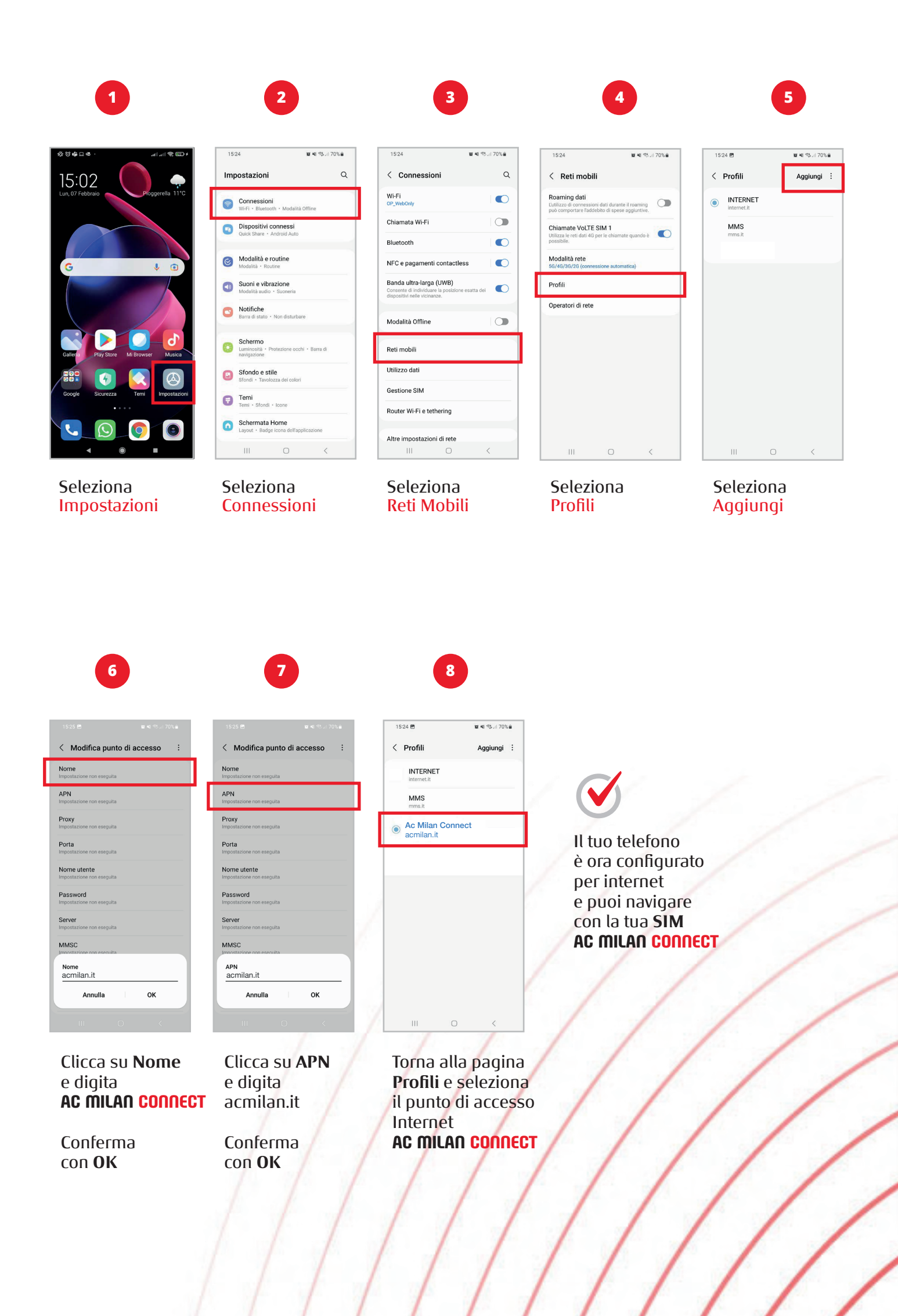

## ANDROID - XIAOMI

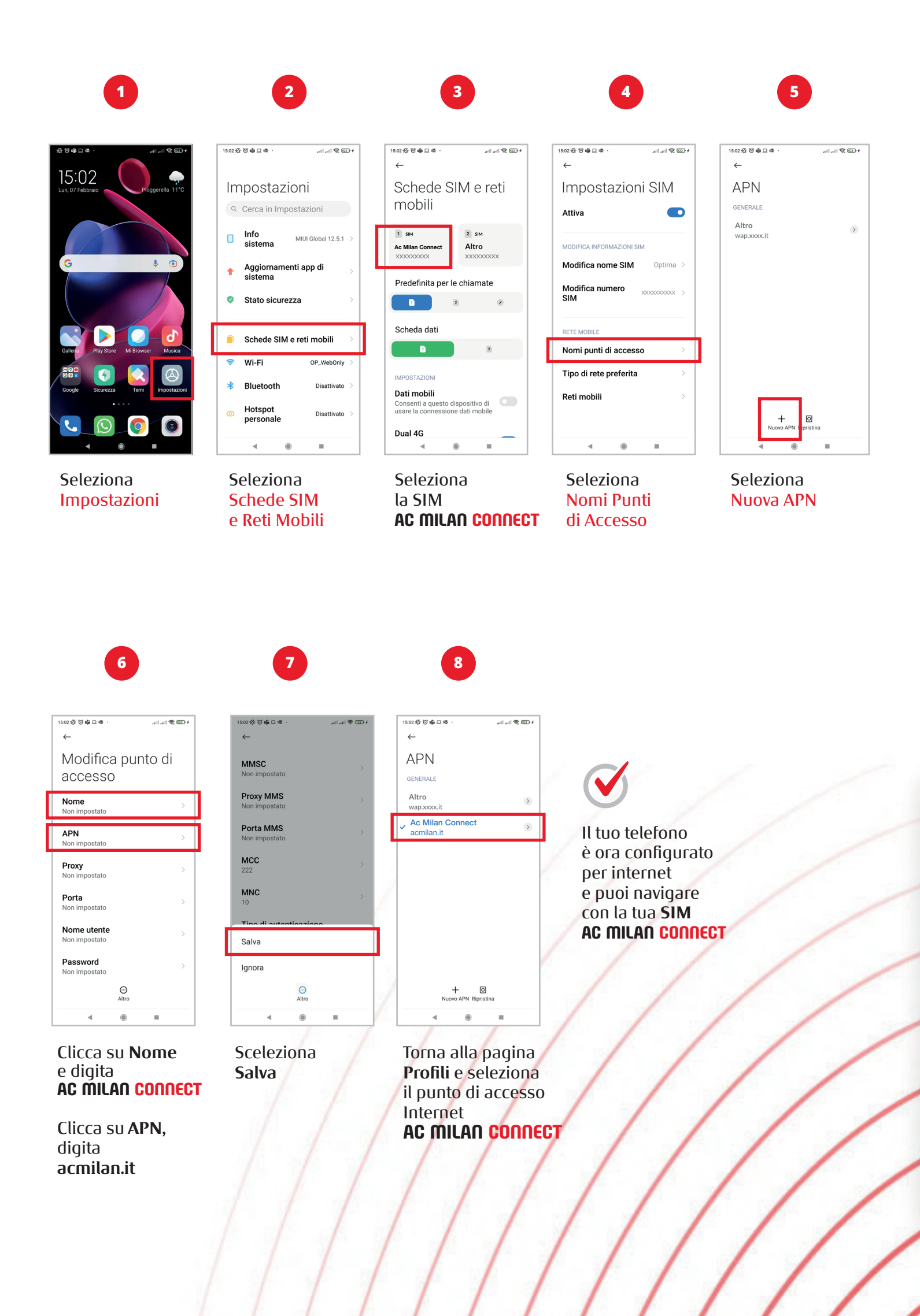

## ANDROID - OPPO

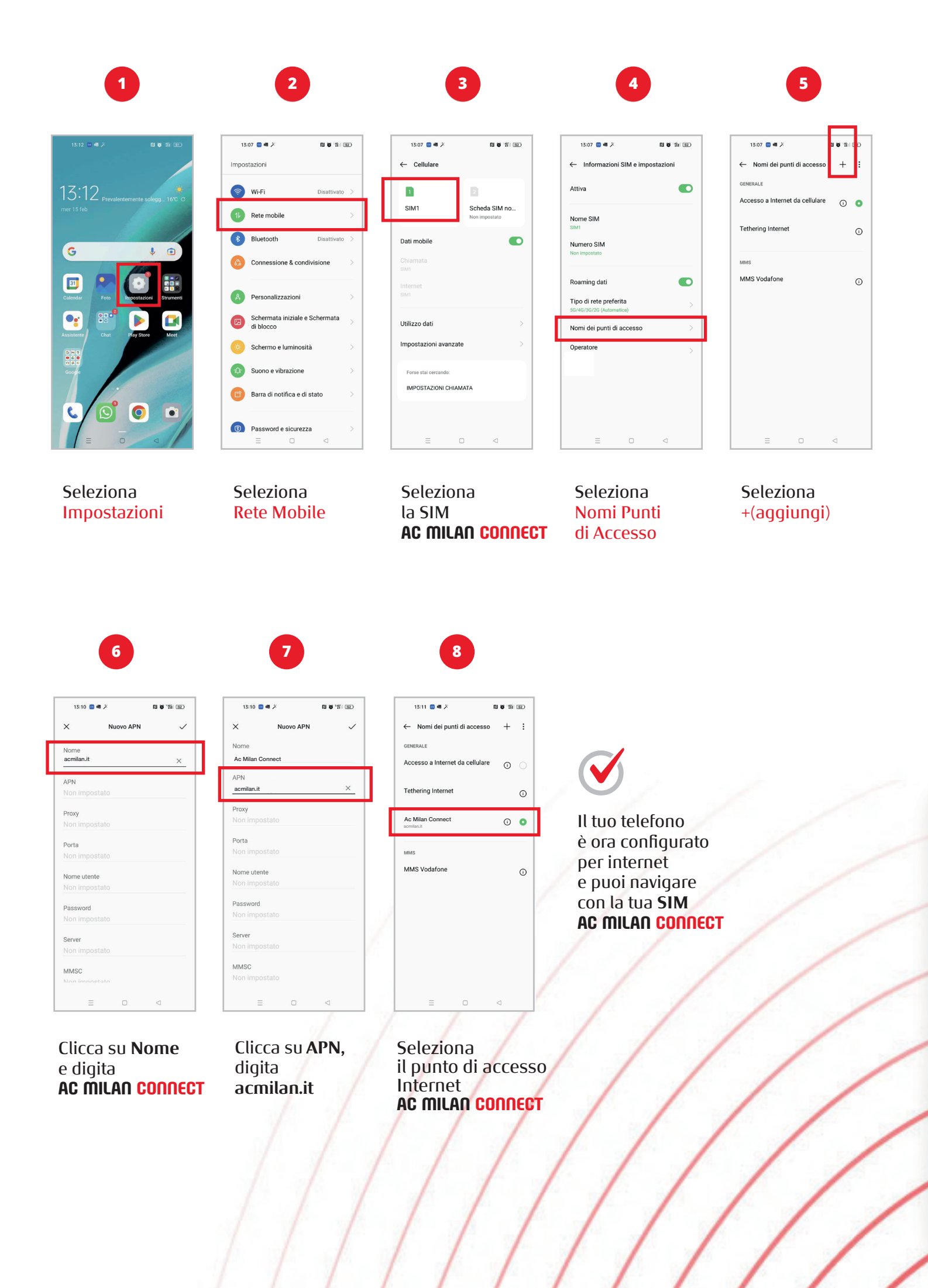

## **ANDROID - HUAWEI**

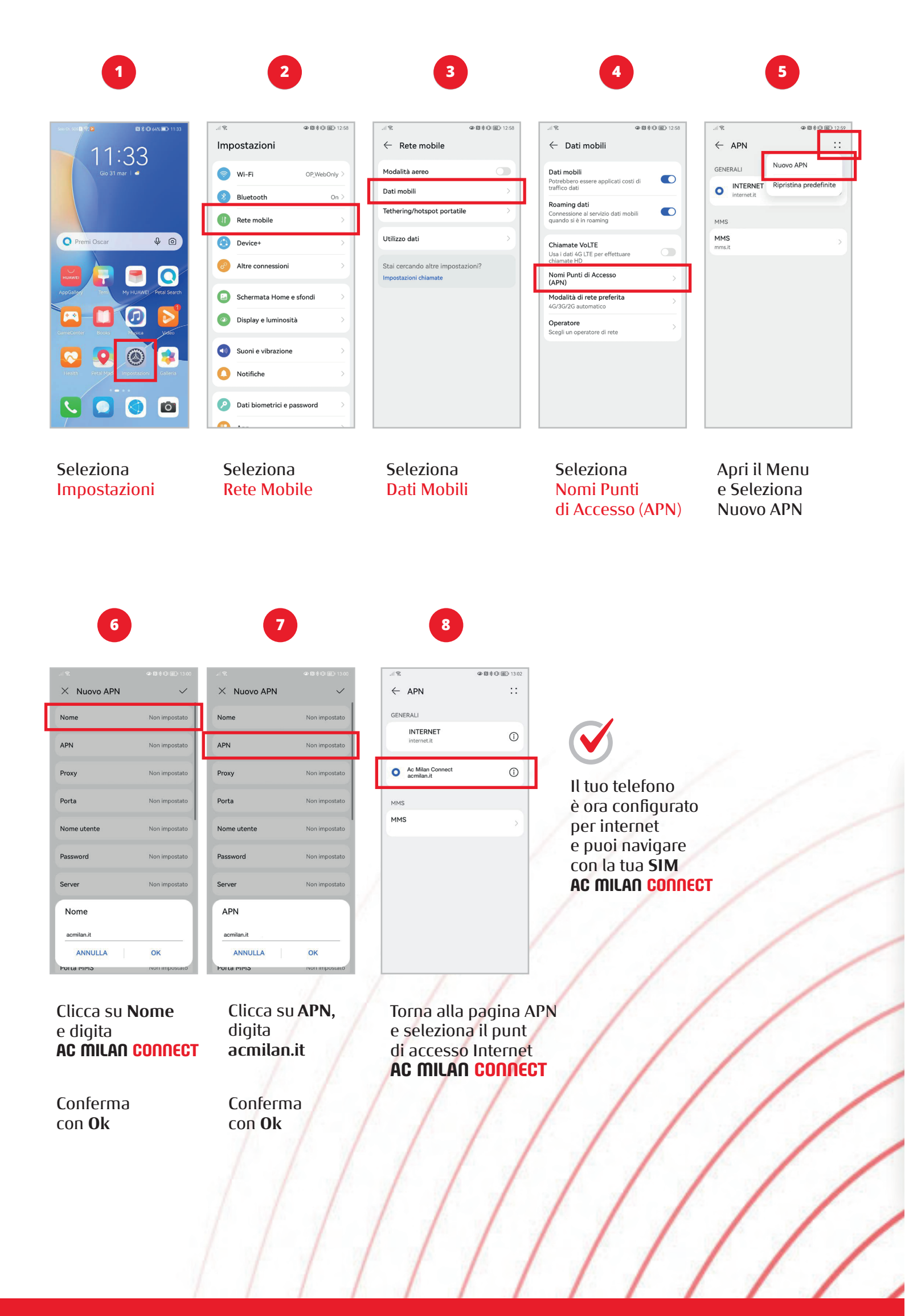

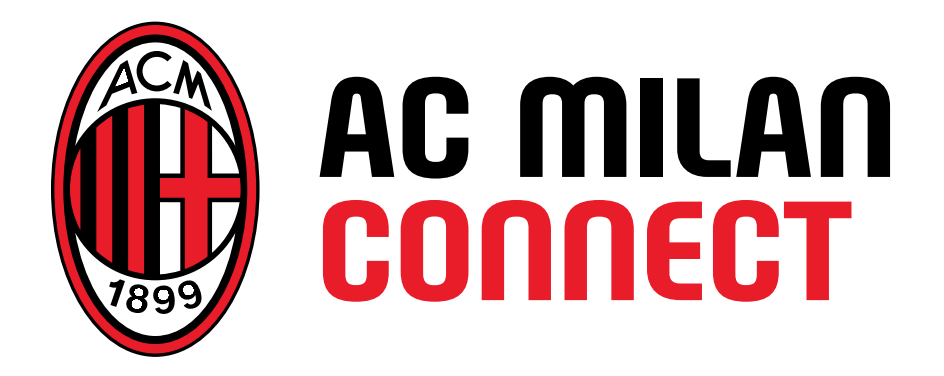

acmilanconnect.it